## How to calibrate in windows 10

Please copy the firmware to any folder except desktop.

## ①Run "eGalaxCalibration.exe"

| 🕌 eGalaxDevOp                                             | 2022/9/8 9:03   | 文件夹        |          |
|-----------------------------------------------------------|-----------------|------------|----------|
| 📙 eGalaxUpdateLog                                         | 2022/9/8 9:03   | 文件夹        |          |
| 📙 Log_5682                                                | 2022/9/8 9:03   | 文件夹        |          |
| BETI_DeclarationAndDisclaimer.pdf                         | 2021/7/16 16:19 | WPS PDF 文档 | 478 KB   |
| 📄 eGalax. dat                                             | 2020/9/2 14:39  | DAT 文件     | 2 KB     |
| 🔄 eGalax5960Suite. exe                                    | 2021/7/16 16:19 | 应用程序       | 2,020 KB |
| 💝 eGalaxBuilder5. exe                                     | 2021/7/16 16:19 | 应用程序       | 7,025 KB |
| 📄 eGalaxBuilder5.log                                      | 2021/7/16 16:38 | 文本文档       | 1 KB     |
| 🗟 eGalaxCalibration. exe 🧼 Opening                        | 2021/7/16 16:19 | 应用程序       | 3,114 KB |
| aGalaxCalibration. ini                                    | 2021/7/16 16:19 | 配置设置       | 1 KB     |
| 🔄 eGalaxFPCTester. exe                                    | 2021/7/16 16:19 | 应用程序       | 2,083 KB |
| aGalaxFPCTester.ini                                       | 2021/7/16 16:19 | 配置设置       | 1 KB     |
| 🔄 eGalaxSensorTester4. exe                                | 2021/7/16 16:19 | 应用程序       | 2,475 KB |
| 🔄 eGalaxTestAnalyzer. exe                                 | 2021/7/16 16:21 | 应用程序       | 2,283 KB |
| 🚰 eGalaxTuner_80HXXX. exe                                 | 2021/7/16 16:19 | 应用程序       | 2,789 KB |
| 🗿 eGalaxUpdate. ini                                       | 2021/7/16 16:19 | 配置设置       | 3 KB     |
| 📭 eGalaxUpdate2. exe                                      | 2021/7/16 16:19 | 应用程序       | 4,062 KB |
| [2] EULA. pdf                                             | 2021/7/16 16:19 | WPS PDF 文档 | 192 KB   |
| 🚳 HIDdAPI. dll                                            | 2021/7/16 16:19 | 应用程序扩展     | 2,101 KB |
| 📄 LastTestLog. txt                                        | 2021/7/16 16:38 | 文本文档       | 1 KB     |
| 🔐 OPDraw. exe                                             | 2021/7/16 16:19 | 应用程序       | 2,578 KB |
| 2 OPDraw. ini                                             | 2021/7/16 16:19 | 配置设置       | 9 KB     |
| PCAP80H83_5682_v00_HLZ_M01_00_C002_Nanquan_URI_DThqa. H83 | 2021/7/16 16:19 | H83 文件     | 334 KB   |
| SensorTest_Result.txt                                     | 2021/7/16 16:38 | 文本文档       | 1 KB     |
| 🕘 SensorTestDefault. ini                                  | 2021/7/16 16:37 | 配置设置       | 4 KB     |
| 📗 UniformityTableResult. txt                              | 2021/7/16 16:38 | 文本文档       | 1 KB     |
| 📄 version. txt                                            | 2021/7/16 16:19 | 文本文档       | 1 KB     |
|                                                           |                 |            |          |

2 Press and hold the red target icon using finger until blue

circle finished to 100%.

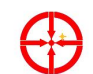

EETI - eGalaxCalibration v1.0.4.7

+

Model: Orion\_0592\_5682 / Version: 00\_HLZ\_M01

Please put one finger on the target position and wait the beep sound

Upper Left

Last Record[0]( 2211, 1892 )

Last Record[1]( 14302, 1968 )

Last Record[2]( 2179, 14382 )

Last Record[3]( 14325, 14404 )

|           | EE11 - eGalaxCalibration v1.0.4.7                                    |   |  |
|-----------|----------------------------------------------------------------------|---|--|
|           | Model: Orien_0592_5682 / Version: 00_HLZ_M01                         |   |  |
| Carl Carl | Please put one finger on the target position and wait the beep sound |   |  |
|           | Upper Left                                                           |   |  |
|           | Last Record(0)( 2211, 1892 )                                         |   |  |
|           | Lant Record[1](14302, 1968 )                                         |   |  |
|           | Last Record[2]( 2178, 14362 )                                        |   |  |
|           | Last Record[3]( 14325, 14404 )                                       |   |  |
|           | eGalax_eMPIA Technology Inc.                                         | * |  |
|           |                                                                      |   |  |
|           |                                                                      |   |  |

③ Calibration tool will automatically exit if you have done with 4 times press red target icon(top left corner, top right corner, bottom left corner, bottom right corner).